## KONFIGURATION MIT NEUER CONFIGURATION SOFTWARE

## RFID-KARTEN ZUR USER LIST HINZUFÜGEN & RFID- ZUGANGSKONTROLLE AKTIVIEREN

| 1  | Sprachauswahl [D]eutsch/ [E]nglisch                                                           |
|----|-----------------------------------------------------------------------------------------------|
| 2  | Reiter [Einzelkonfiguration] auswählen                                                        |
| 3  | Ladestation einschalten                                                                       |
| 4  | 15 Sekunden warten                                                                            |
| 5  | Schaltfläche [Scan] betätigen                                                                 |
| 6  | Schaltfläche [Hinterlegte User List anzeigen] betätigen                                       |
| 7  | UID Nummern werden angezeigt von RFID-Karten,<br>die bereits in der User List hinterlegt sind |
| 8  | RFID-Karte vor das RFID-Modul in der Ladestation halten                                       |
| 9  | Schaltfläche [Neue RFID-Karte scannen] betätigen                                              |
| 10 | UID Nummer der vorgehaltenen RFID-Karte wird angezeigt                                        |
| 11 | Schaltfläche [Zu User List hinzufügen] betätigen                                              |
| 12 | Die eingelesene UID Nummer wird zur User List hinzugefügt                                     |
| 13 | Schaltfläche [Als neue User List abspeichern] betätigen                                       |
| 14 | Kästchen "Zugangskontrolle über RFID" auswählen                                               |